# פרק 1: הנחיות לשימוש בכלים מתוקשבים

## א. בניית פעילות אינטראקטיבית על בסיס סרטון יוטיוב באמצעות התוכנה <sup>1</sup> Edu.tube – Interactive Video Learning

### <u>בניית הפעילות</u>

- <u>http://projects.telem-hit.net/edutube/</u> גלשו לכתובת.1
  - . לחצו על הקישור "עורך חדש".

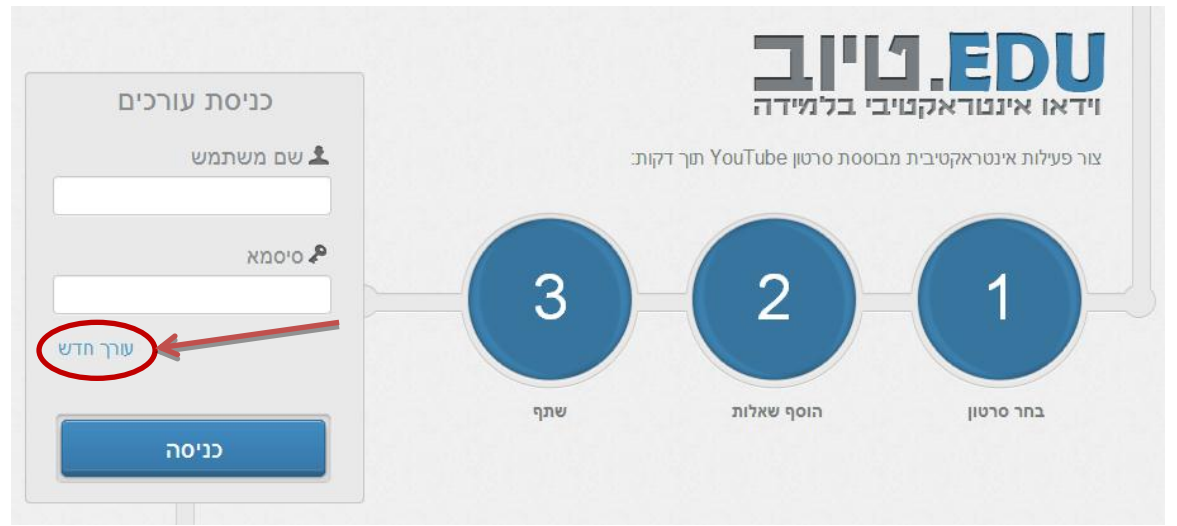

#### 3. במסך שנפתח הזינו את פרטיכם ולחצו על כפתור "הירשם".

| פעיוונאנסואוסיבית מבוסטוניסו סו שמט נססי זמן יואות. |
|-----------------------------------------------------|
| רישום משתמש חדש 🔒                                   |
| שם משתמש:                                           |
| סיסמא:                                              |
| בחר סרטון כתובת דוא"ל:                              |
| שם פרטי:                                            |
| שם משפחה:                                           |
| ה בפעילויות לדוו                                    |
| סגוו                                                |
|                                                     |

נפתח מסך "יצירת פעילות חדשה". בשורה הראשונה תנו שם לפעילות שלכם
ובשורה השנייה הזינו את כתובת האינטרנט של סרטון היוטיוב, שעל בסיסו תבנה

Edu.tube <sup>1</sup> פותח על ידי נטלי אורבך ועידן בן ארי במסגרת פרויקט גמר, 2012, בהנחיית פרופ' מיקי רונן ומר דן כהן-וקס, המחלקה לטכנולוגיות למידה, מכון טכנולוגי, חולון

#### הפעילות. לחצו על הכפתור "צור פעילות".

|                    | יצירת פעילות חדשה 🕂    |
|--------------------|------------------------|
|                    | שם פעילות              |
|                    | פעילות חדשה            |
|                    | ? YouTube קישור לסרטון |
| חפש סרטון          |                        |
|                    |                        |
| בטל 🕂 צור פעילות 🗙 |                        |

5. במסך שנפתח ניתן להחליף את ההנחיות הסטנדרטיות לתלמיד לפני צפייה בסרטון ואת מילות הסיכום לאחר הצפייה. אין צורך להכניס את התיאור, התלמיד לא רואה אותו, הוא נועד לעיני העורך בלבד. לחצו על הכפתור "שמור".

|                |                                 |                   | 11041173117                                                | שע פע               |
|----------------|---------------------------------|-------------------|------------------------------------------------------------|---------------------|
| Green Bean Ger | nination                        | < 0               | כלליים                                                     | פרטים               |
|                |                                 |                   | פעילות לדוגמה                                              | סע                  |
|                |                                 |                   | 2                                                          | קוד                 |
| -              |                                 | the part          | http://www.youtube.com/watch?<br>v=TJQyL-7KRmw             | קישור               |
|                |                                 |                   | צפה בסרטון שלפניך וענה על השאלות<br>שיופיעו במהלכו.        | הנחיות              |
| ▶ ◀ 0:01       | / 1:08                          | • You 📖 [ ]       | הגעתם לסוף הפעילות, באפשרותכם<br>לחזור על הפעילות תור צפ״ה | סיכום               |
|                |                                 |                   | כאן יופיע הסבר על הפעילות.                                 | זיאו <mark>ר</mark> |
| פיע.           | על הפריט הרצוי בזמן בו תרצה שי. | צפה בסרטון. לחץ נ | שמור                                                       |                     |
|                |                                 |                   |                                                            |                     |
|                | אבג                             | <b></b>           | שאלות                                                      | מאגר ה              |
|                | השלמת טקסט                      | חד בויוה          |                                                            |                     |
| הערה           |                                 |                   |                                                            | The second second   |

בתוכנה EDUTUBE ניתן להעיר הערה במקום הרצוי בסרטון או לשאול שני סוגים של שאלות: (1) השלמת טקסט (2) שאלת רב ברירה עם תשובה נכונה אחת, הנקראת בתוכנה "חד ברירה"

 התחילו לצפות בסרטון. עצרו בנקודה, בה אתם רוצים להוסיף הערה. לחצו על הכפתור "הערה" שבתחתית המסך.

| C fi projects.telem-hit.net/edutube/editor/editActivity.aspx                                                                                                    |                                                             | 52      |
|----------------------------------------------------------------------------------------------------|-------------------------------------------------------------|---------|
|                                                                                                    |                                                             | ש פע    |
| Green Bean Germination                                                                                                    | כלליים                                                      | פרטים 🛇 |
| Contraction of the local division of the local division of the loc | פעילות לדוגמה                                               | שם      |
| the second second second second second second second second second second second second second second second s                                                                                                    | 2                                                           | קוד     |
|                                                                                                    | http://www.youtube.com/watch?<br>v=TJQyL-7KRmw              | קישור   |
|                                                                                                    | צפה בסרטון שלפניך וענה על השאלות<br>שיופיעו במהלכו.         | הנחיות  |
| • • • • You 💷 []                                                                                                    | הגעתם לסוף הפעילות, באפשרותכם<br>לחזור על הפעילות תוך צפייה | סיכום   |
|                                                                                                    | כאן יופיע הסבר על הפעילות.                                  | תיאור   |
| צפה בסרטון. לחץ על הפריט הרצוי בזמן בו תרצה שיופיע.                                                                                                    | שמור 💾                                                      |         |
|                                                                                                    |                                                             |         |
|                                                                                                    | ושגלות                                                      | מאנר ה  |
| חד ברירה השלמת טקסט הערה                                                                                                    | הפעילות                                                     | שיתוף ו |
|                                                                                                    |                                                             |         |

7. בתיבה שנפתחה הזינו את טקסט ההערה ולחצו על הכפתור "שמור".

| צפה בסרטון שלפניך וענה על הש<br>שיופיעו במהלכו.<br>הגעתם לסוף הפעילות, באפשרוח<br>לחזור על הפעילות תוך צפייה | הנחיות  <br>סיכום |
|----------------------------------------------------------------------------------------------------|-------------------|
| הגעתם לסוף הפעילות, באפשרוח<br>לחזור על הפעילות תוך צפייה                                                    | 0'CIO             |
|                                                                                                    |                   |
| כאן יופיע הסבר על הפעילות.                                                                                   | תיאור             |
|                                                                                                    |                   |
|                                                                                                    |                   |
|                                                                                                    | מאגר ה 🧿          |
| שאלות                                                                                                    |                   |
|                                                                                                    | שאלות             |

8. המשיכו לצפות בסרטון. עצרו בנקודה, בה אתם רוצים לשאול שאלה עם תשובה. מילולית (מילה אחת או שתיים). לחצו על הכפתור "השלמת טקסט" שבתחתית המסך.

| ne                |
|-------------------|
| נחיות             |
| CIO               |
| א <mark>ור</mark> |
|                   |
|                   |
|                   |
|                   |

#### 9. במסך שנפתח הזינו:

- א. את השאלה הרצויה
- ב. את התשובה הנכונה (ניתן לתת מספר תשובות נכונות במידת הצורך).
  - ג. את המשוב להצלחה
  - ד. את המשוב לאי-הצלחה

לחצו על הכפתור "שמור".

| -    | - Col                 |                      |                 |
|------|-----------------------|----------------------|-----------------|
| •    | 0:18/1:08             | ** • You 🗰 []        |                 |
| 0    | זמן הופעת השאלה: 0:18 | שאלת השלמת טקסט 💽    |                 |
|      | משוב להצלחה           | הזן את השאלה שלך כאן |                 |
|      | משוב לאי-הצלחה        | הוסף תשובה נכונה 🕇   |                 |
| שמור | בטל 😫                 | pro a                | שיתוף הפעילות 🧿 |

.10 המשיכו לצפות בסרטון. עצרו בנקודה, בה אתם רוצים לשאול שאלת רב ברירה. לחצו על הכפתור "חד ברירה" שבתחתית המסך.

|                               |                |                        |                                 | -           |
|-------------------------------|----------------|------------------------|---------------------------------|-------------|
| איזה חלק מהצמך נובט ר 🛛 🛛 סוב | בט ראשון? 0:18 | <b>* 0</b> Yutilii [1] |                                 | 0:18/1:08   |
|                               |                |                        |                                 | - 0.1071.00 |
|                               |                |                        |                                 |             |
|                               |                | צפה בסרטון. לח         | חץ על הפריט הרצוי בזמן בו ח     | רצה שיופיע. |
|                               |                | צפה בסרטון. לח         | חץ על הפריט הרצוי בזמן בו ח<br> | רצה שיופיע. |

- 11. במסך שנפתח הזינו:
- א. את השאלה הרצויה
- ב. את התשובות (שימו לב על הכפתור "+ הוסף תשובה". כמות התשובות מוגבלת ל- 4).
  - ג. את המשוב להצלחה
  - ד. את המשוב לאי-הצלחה

לחצו על הכפתור "שמור".

|        | - d                     |                      | 0:10        | 1 הערה 01              |
|--------|-------------------------|----------------------|-------------|------------------------|
|        | 026/1/08                |                      | 0:18 ראשון? | איזה חלק מהצמך נובט 02 |
| 2      | 0:26 חמן הופעת השאלה: 0 | שאלת חד ברירה        |             |                        |
|        | משוב להצלחה             | הזן את השאלה שלך כאן |             |                        |
|        | משוב לאי-הצלחה          | )<br>()              |             |                        |
| שמור [ | בטל 🖪                   | הוסף תשובה 🕂         |             | שיתוף הפעילות 🔾        |

- .12 חזרו על הסעיפים 6 11 כדי להוסיף עוד הערות ושאלות לסרטון.
- 13. כשהזנתם את כל ההערות והשאלות הרצויות, לחצו על הכותרת "שיתוף הפעילות" בתחתית המסך.

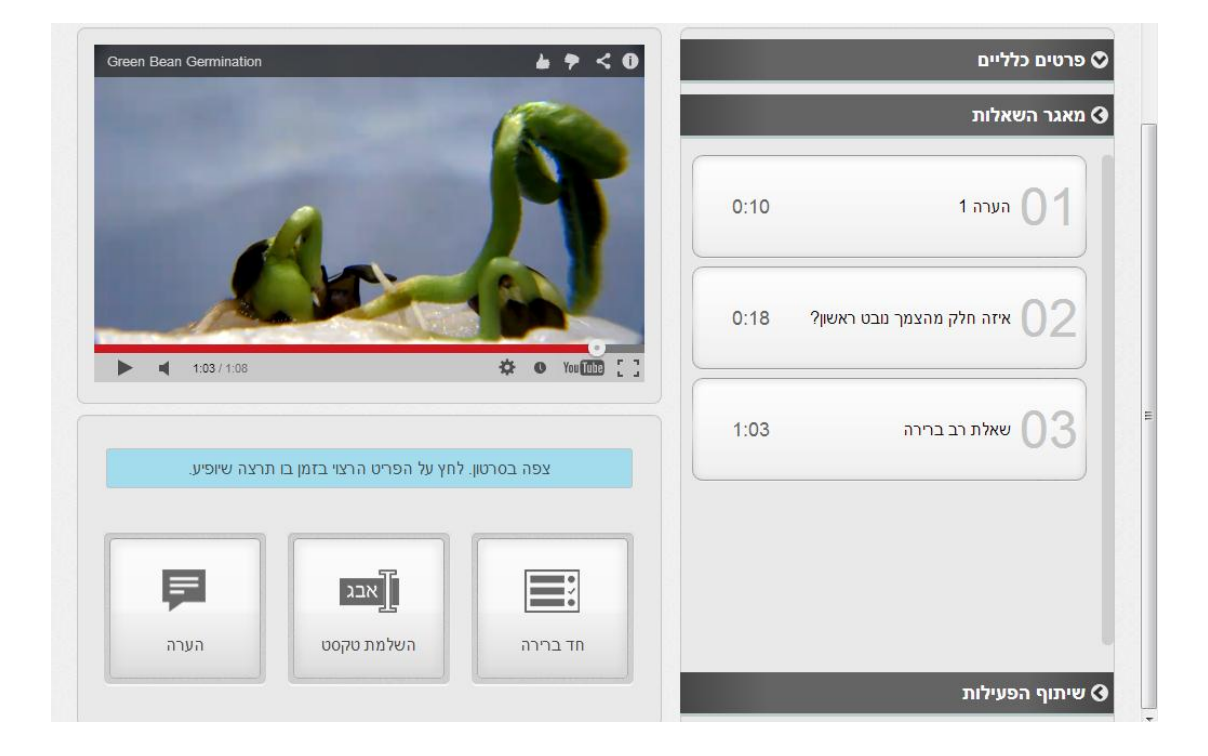

14. במסך הנפתח מופיע כתובת האינטרנט של הפעילות, אותה ניתן לשלוח לתלמידים. שימו לב, שהעתקתם את הכתובת מהתחלה ועד הסוף.

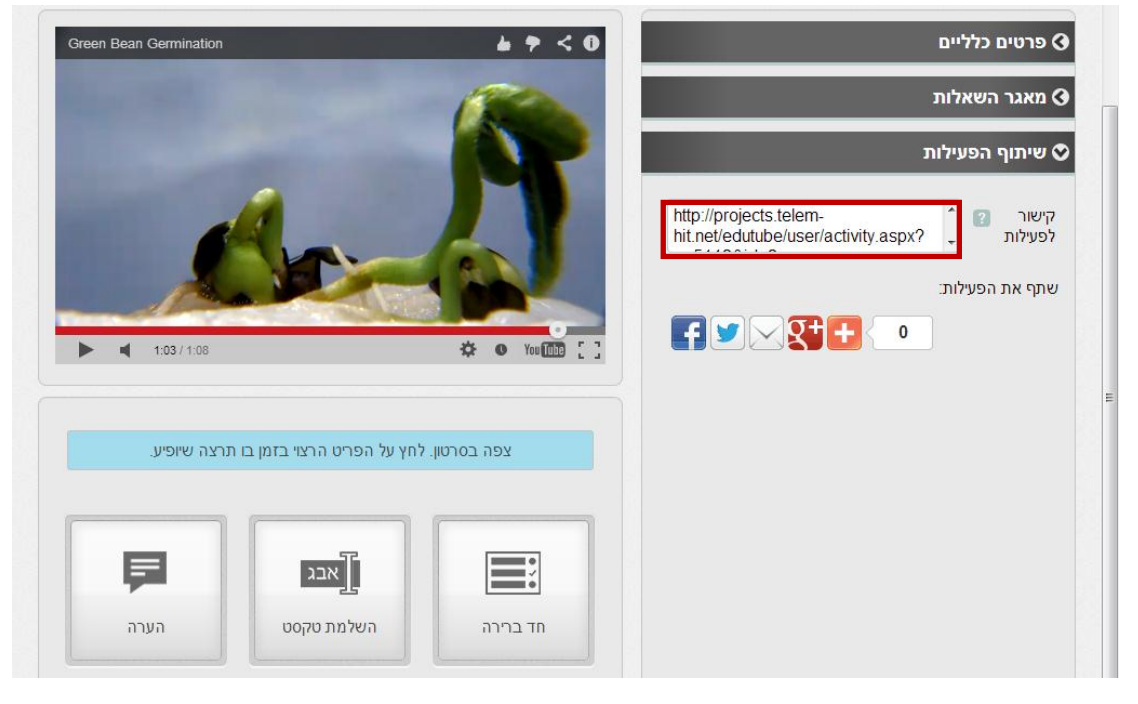

הערות:

- א. אי-אפשר למקם את השאלה בנקודת ההתחלה של הסרטון או בסופו.
- ב. התוכנה לא נותנת לענות על השאלות פעמיים בזמן הפעילות. מסיבה זאת לא כדאי לכתוב במשוב "נסה שנית".

### <u>הוספה, עריכה ומחיקה של פעילויות בחשבון משתמש קיים</u>

1. כשסיימתם לערוך את הפעילות, לחצו על הכפתור "חזרה" בחלק העליון של המסך.

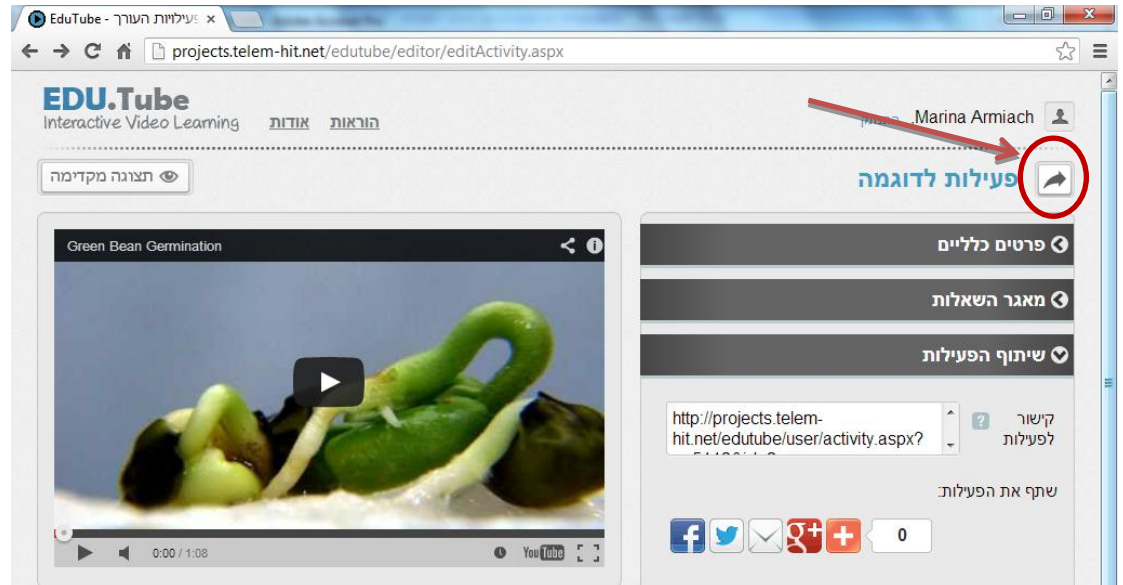

2. במסך שהתקבל ניתן:

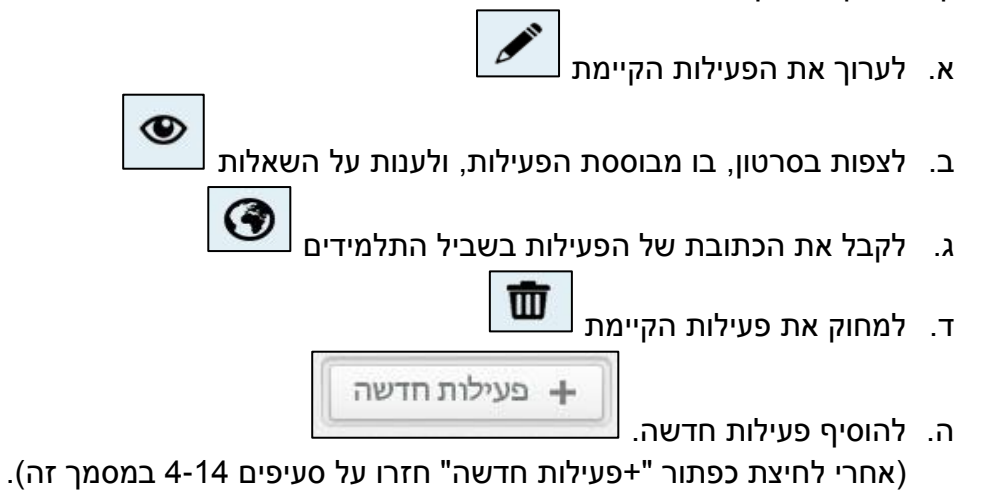

| כד הפעידויו    | л                 |               |          |       |       | -     |        |         |
|----------------|-------------------|---------------|----------|-------|-------|-------|--------|---------|
| ופש פעילות:    | ٩                 |               |          |       |       | ]     | פעיי + | לות חדש |
| סרט            | μ                 | שם הפעילות    | תאריך    | קוד 👻 | עריכה | צפייה | שיתוף  | מחיקה   |
| nation < 0     | Green Bean Germin | פעילות לדוגמה | 9/6/2013 | 2     | ſ     | ۲     | ۲      | Ť       |
| 1:08 You 💷 [ ] | 0:01/1            |               |          |       |       |       |        |         |